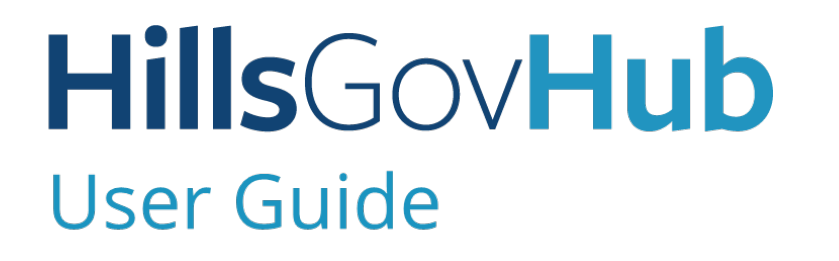

18540

1500

10

## Complete License Renewal

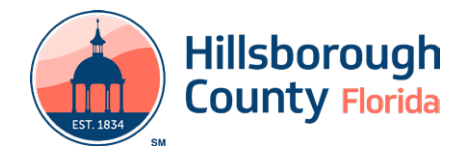

## **Complete License Renewal**

The License Renewal process is for current county registered License Professionals who have a current license status of about to expire or expired. The License Renewal option opens **30 days** prior to the current license expiration date.

## **Complete License Renewal**

The steps listed below provide instructions on how to complete the License Renewal Process:

- 1) Log in to the <u>portal</u>.
- 2) Select My Records from the top menu bar.

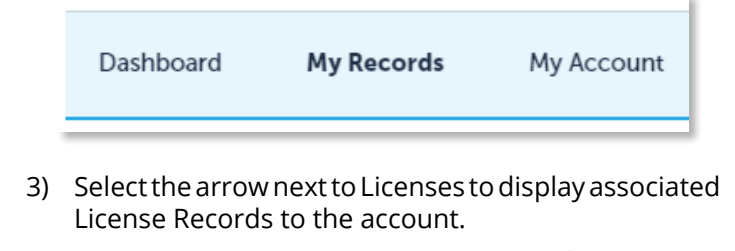

| ۶ | Licenses |  |
|---|----------|--|
|   |          |  |

**Please note:** If a license is not displayed, you may need to tie the license to your login credentials first by selecting **My Account**, then **Add a License**.

- 4) Select **Update Renew Application** link under Action to proceed to the **Application Details** page.
- 5) Complete the renewal and license information fields. Required fields are marked with a red asterisk.

**Please Note:** The new expiration date must be entered in the State License Expiration field. If the incorrect date is entered and submitted an email must be sent to <u>Licensing@HillsboroughCounty.org</u> to have it corrected

6) Select Continue Application.

| Application Details                              |            |                        |
|--------------------------------------------------|------------|------------------------|
| RENEWAL                                          |            |                        |
| Is the information in this form still accurate?: | ⊖ Yes ⊖ No |                        |
| STATE LICENSE INFORMATION                        |            |                        |
| State License Number:                            | 88223658   |                        |
| State License Expiration:                        |            |                        |
|                                                  |            |                        |
| Save and resume later                            |            | Continue Application » |
|                                                  |            |                        |

7) Confirm **Contact information** is correct and select **Continue Application**.

| ADD MULTIPLE CONTACTS:                                                                                                    |                                          |                     |      |                                  |             |  |
|----------------------------------------------------------------------------------------------------|------------------------------------------|---------------------|------|----------------------------------|-------------|--|
| rect "Select from Account" to se<br>lelect the Consact Type.<br>Dick on the "Consinue" busion.                                                                                                    | ieci ihe coniaci iled                    | I to the login acco | uni. |                                  |             |  |
| Incl "Lookap" to select a consist<br>mere sanch chemis such a site<br>statisk on the Took site of the sanch<br>sance the Constant "basion,<br>aldeer the Constant Type.<br>Takk on the "Constant" basion,<br>Regarded Constant Type.<br>Regarded Constant Type.<br>Solect frame Account<br>basings 1-1 of 1 | I nor associaned to to<br>imail address. | he login account.   |      |                                  |             |  |
| Full Name Business<br>Name                                                                                                    | Coneact Type                             | Work Phone          | Fax  | E-mail                           | Action      |  |
|                                                                                                    | License                                  | #13111111           |      | John Smither Test com, TURNEDOFF | Edit Delete |  |

8) Select **Add** in the **Document** section to add required documents.

**Please Note:** You may upload a copy of your new State license or select Continue Application to skip this step.

| e maximum file :<br>e; adji; bat; chm | sze atlowed is \$00 MB.<br>; cmd; com; cpl; ew; hta; h | ters; hteni; ins; isp; jar; js; jsa; t | ib; lok; mdw; mb1; mb1ml; msc; m | ensity pilep, pill, next, next, nihity styre, who whoe whoe word; wene; wenf, w | whare disallowed file types to upload. |
|---------------------------------------|--------------------------------------------------------|----------------------------------------|----------------------------------|---------------------------------------------------------------------------------|----------------------------------------|
| larrie                                | Туре                                                   | Size                                   | Latest Update                    | Action                                                                          |                                        |
| No records four                       | nd.                                                    |                                        |                                  |                                                                                 |                                        |

9) Select Add, Browse for file, and select Open.

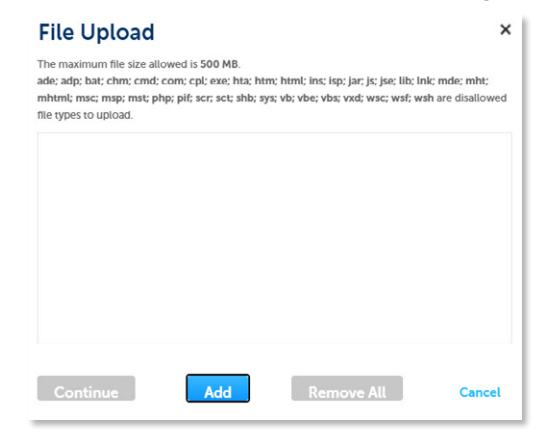

10) Select **Continue** once the file upload is complete.

| The maximum file size allowed is 500 MB.<br>ade; adp; bat; chm; cmd; com; cpl; exe; hi<br>mhtml; msc; msp; mst; php; plf; scr; sct; s<br>file types to upload. | ta; htm; html;<br>hb; sys; vb; vb | ins; isp; Jar; js; j<br>pe; vbs; vxd; wsc | se; llb; lnk; mde<br>; wsf; wsh are d | ; mht;<br>lisallowed |
|----------------------------------------------------------------------------------------------------|-----------------------------------|-------------------------------------------|---------------------------------------|----------------------|
| Supporting Documentation.pdf                                                                                                    |                                   | 100%                                      |                                       |                      |
|                                                                                                    |                                   |                                           |                                       |                      |
|                                                                                                    |                                   |                                           |                                       |                      |
|                                                                                                    |                                   |                                           |                                       |                      |
|                                                                                                    |                                   |                                           |                                       |                      |
|                                                                                                    |                                   |                                           |                                       |                      |

## HillsGovHub

11) Select the document **Type** from the drop-down list, enter a description, and select **Save**. Repeat for each document added.

| supporting Documents        | - |  |     |
|-----------------------------|---|--|-----|
| ile:                        |   |  |     |
| upporting Documentation.pdf |   |  |     |
| 100%                        |   |  |     |
| Description:                |   |  |     |
| Enter description here.     |   |  | *   |
|                             |   |  | - 1 |
|                             |   |  | -   |
|                             |   |  |     |
| pell check                  |   |  |     |

12) Select **Continue Application** to review the application.

| Attachment                                                                                                    |                      |          |               |                        | 1 |  |  |  |
|----------------------------------------------------------------------------------------------------|----------------------|----------|---------------|------------------------|---|--|--|--|
| The maximum file size allowed is \$60 MB.<br>Mer adop, bat; chur; cand; cans; cpi; ease, Max Men; Man; lag; jac; jp; jac; Bi; lad; and/or mMt; mMtmit; map; mit; phay; pH; sor; sot; shb; spi; vb; vbi; vait; wat; wat; wah are disallowed file types to upload. |                      |          |               |                        |   |  |  |  |
| Name                                                                                                    | Туре                 | Size     | Latest Update | Action                 | 1 |  |  |  |
| Supporting<br>Documentation.pdf                                                                                                    | Supporting Documents | 32.06 KB | 12/16/2020    | Actions 🗸              | I |  |  |  |
| Add<br>Save and resume lat                                                                                                    | er -                 |          |               | Continue Application a |   |  |  |  |

13) Review the application. If changes are needed, select **Edit** to edit the applicable section of the application.

| Step 2:Review                                                |                                              |                              |                                      |                                               |                                                  |                        |
|--------------------------------------------------------------|----------------------------------------------|------------------------------|--------------------------------------|-----------------------------------------------|--------------------------------------------------|------------------------|
| Please review all informatio                                 | n below. Click the "Edit" b                  | unions to make chan          | ges to sections or "Continue Applica | eion' to move on.                             | Sove and resume later                            | Continue Application » |
| Record Type                                                  |                                              |                              |                                      |                                               |                                                  |                        |
|                                                              |                                              |                              | State                                | e Registered Renewal                          |                                                  |                        |
| Application Deta                                             | ils                                          |                              |                                      |                                               |                                                  |                        |
| JENEWAL<br>Is the information in this I                      | form still accurate?:                        | Yes                          |                                      |                                               |                                                  | Edit                   |
| TATE LICENSE INFORMATION                                     |                                              | R81.                         | 3654                                 |                                               |                                                  | Edit                   |
| itate License Expiration:                                    |                                              | 08/3                         | 1/2022                               |                                               |                                                  | Lat                    |
| Required Contact Ty<br>License Applicant<br>Showing 1-1 of 1 | pe Minimum<br>1                              |                              |                                      |                                               |                                                  |                        |
| Full Name Busine Name                                        | G Contact Type                               | Work Phone                   | Fax E-mail                           | Action                                        |                                                  |                        |
| John Smith                                                   | License<br>Applicane                         | 813111111                    | JohnSmithe Test.co                   | m_TURNEDOFF Lan                               |                                                  |                        |
| Attachment                                                   |                                              |                              |                                      |                                               |                                                  | Edit                   |
| The maximum file size allow<br>ide: adp: bac chm; cmd; co    | red is 500 MB.<br>m; cpl: exe; hsa; hum; hum | sk: Inst: Isp: Jar: Jsc Jse: | lib; lnk; mde; mh;; mhumi; ms;; msj  | p: mss; php: pif; scr; scr; shb; sys; vb; vbv | e vbs; vad; wsc; wsf; wsh are disallowed file ty | pes to upload.         |
| Name                                                         | Туре                                         | Size                         | Lanese Updane                        | Action                                        |                                                  | *                      |
| кона.ра                                                      | supporting Document                          | s 148.39 KB                  | 12/31/2020                           | Actions *                                     |                                                  | v                      |
| Save and resume I                                            | alex                                         |                              |                                      |                                               |                                                  | Continue Application » |

14) Select **Continue Application**. The system will display confirmation that the application was received successfully and will send an email confirmation to the contacts on the application.

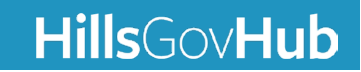